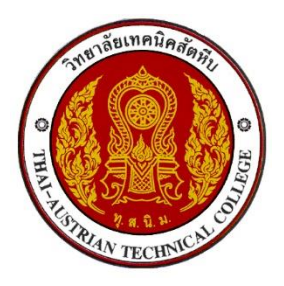

คู่มือการดาวน์โหลดใบแจ้งชำระค่าธรรมเนียม (ค่าลงทะเบียน)

ผ่านระบบบริหารสถานศึกษา ศธ.02 ออนไลน์ URL : https://std2018.vec.go.th

1. เข้าใช้งานระบบได้ที่เว็บไซต์ https://std2018.vec.go.th วันที่ 28 เมษายน - 8 พฤษภาคม 2565

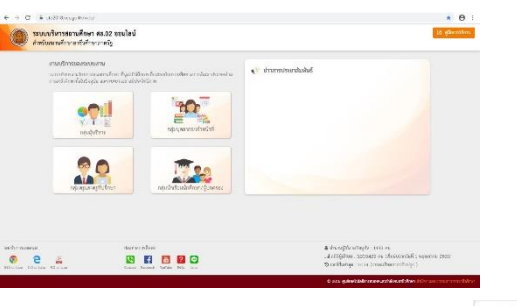

คลิก เข้าใช้งาน <u>กลุ่มนักเรียนนักศึกษา/ผู้ปกครอง</u>

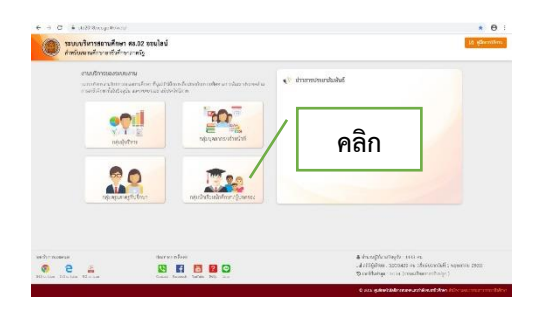

3. กรอกข้อมูลเข้าใช้งานระบบ

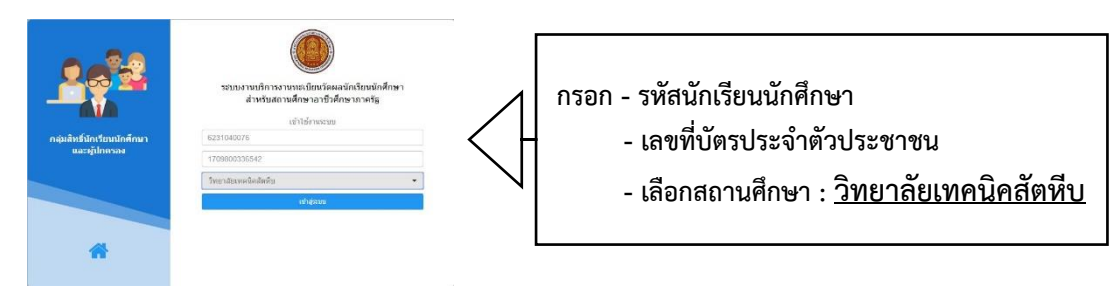

19 20

4. คลิกเข้าสู่ระบบ

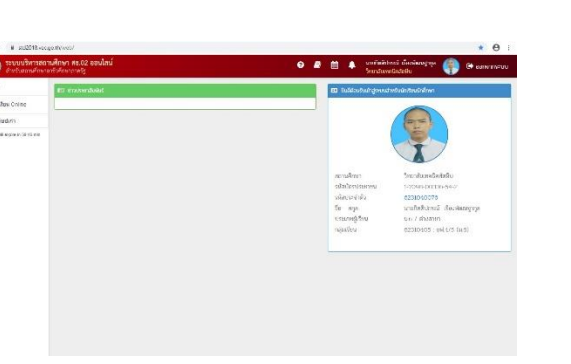

เข้าสู่ระบบ

|                                                                                                    | บริการนักเรียน Online                                                                                                    | 3                                                                                                    |                                                                   |                                                                                  |                                                                                                    |                                                                                                    |
|----------------------------------------------------------------------------------------------------|----------------------------------------------------------------------------------------------------|----------------------------------------------------------------------------------------------------|-------------------------------------------------------------------|----------------------------------------------------------------------------------|----------------------------------------------------------------------------------------------------|----------------------------------------------------------------------------------------------------|
| $\leftrightarrow$ $\rightarrow$ C $restart de std2018.$                                                                                                    | .vec.go.th/web/Login.htm                                                                                                    |                                                                                                    |                                                                   |                                                                                  |                                                                                                    | □ ☆ = (                                                                                                    |
| = Studies 1                                                                                                    | ม <b>สถานศึกษา ศธ.02 ออนไลน์</b><br>กษาอาชีวศึกษาภาครัฐ                                                                                                    |                                                                                                    |                                                                   | 0 🛢                                                                              | นายกิตติป                                                                                                    | กรณ์ เรื่องพัฒนฐากุล 🌘 🕒 ออกจาก                                                                                         |
| 🕋 หน้าหลัก                                                                                                    | ເອີ ກ່າວປະຫາວັນຄົນຮ                                                                                                    |                                                                                                    |                                                                   |                                                                                  |                                                                                                    | กะสายทาง                                                                                                    |
| 늘 บริการนักเรียน Online                                                                                                    |                                                                                                    |                                                                                                    |                                                                   |                                                                                  |                                                                                                    |                                                                                                    |
| Your session will expire in 59:58 mi                                                                                                    | คลิก                                                                                                    |                                                                                                    |                                                                   |                                                                                  |                                                                                                    |                                                                                                    |
|                                                                                                    |                                                                                                    |                                                                                                    |                                                                   |                                                                                  | สถานศึกษา<br>รหัสบัตรประชาชน                                                                                                    | วิทยาลัยเทคนิคสัตหีบ<br>1-7098-00336-54-2                                                                               |
|                                                                                                    |                                                                                                    |                                                                                                    |                                                                   |                                                                                  | รหัสประจำตัว<br>ชื่อ - สกล                                                                                                    | 6231040076<br>ນາະເດີສສົນຄະດຳ ເຮືອງໜ້ອນສາດອ                                                                              |
|                                                                                                    |                                                                                                    |                                                                                                    |                                                                   |                                                                                  | ประเภทผู้เรียน                                                                                                    | นาอากัดดีบารณ์ เรอบพัฒนญูหรูส<br>ม.6 / ต่างสาขา                                                                         |
|                                                                                                    |                                                                                                    |                                                                                                    |                                                                   |                                                                                  | กลุ่มเรียน                                                                                                    | 62310405 : vW.4/5 (11.6)                                                                                                |
|                                                                                                    |                                                                                                    |                                                                                                    |                                                                   |                                                                                  |                                                                                                    |                                                                                                    |
| 6 ຄລີກ                                                                                                    | ข้อมูลการเงิน                                                                                                    |                                                                                                    |                                                                   |                                                                                  |                                                                                                    |                                                                                                    |
| 0. Mail 📟                                                                                                    | DD Sell 1960 16                                                                                                    |                                                                                                    |                                                                   |                                                                                  |                                                                                                    |                                                                                                    |
| > C 🔒 std2018.vec.go                                                                                                    | o.th/web/                                                                                                    |                                                                                                    |                                                                   |                                                                                  |                                                                                                    | * =                                                                                                    |
| _ 🕼 ระบบบริหารสถาน                                                                                                    | เศึกษา ศธ.02 ออนไลน์                                                                                                    |                                                                                                    |                                                                   | 0 🗐                                                                              | 🛗 🛕 นายกิตตี                                                                                                    | ปกรณ์ เรื่องพัฒนฐากุล 🙆 🗈 ออก                                                                                           |
| - 🥌 สำหรับสถานศึกษาอา                                                                                                    | ชีวศึกษาภาครัฐ                                                                                                    |                                                                                                    |                                                                   |                                                                                  | วิทยาลัย                                                                                                    | เทคนิคสัตหีบ                                                                                                    |
| 🌢 หน้าหลัก                                                                                                    | <b>ส หน้าหลั</b> ก / 🔳 ระบบหลั                                                                                                    | <i>์กสูตรของสถาบันการอาชีวศึกษา</i>                                                                                                    |                                                                   |                                                                                  |                                                                                                    |                                                                                                    |
| บริการนักเรียน Online                                                                                                    | Q ตรวจสอบข้อมูล                                                                                                    |                                                                                                    |                                                                   |                                                                                  |                                                                                                    |                                                                                                    |
| /our session will expire in 52:53 min                                                                                                    | 🚍 ข้อมลการเงิน                                                                                                    | 📼 ตารางเรีย                                                                                                    | u                                                                 | 🐼 หัวข้อ/รายก                                                                    | ารสอน (Course Outline)                                                                                                    | 🗐 ผลการเรียน                                                                                                    |
|                                                                                                    | 💽 แผนการเรียน                                                                                                    | 💁 รายชื่อนัก                                                                                                    | ้<br>เรียนนักศึกษาที่อยู่ขั้นเดียวกํ                              | u                                                                                |                                                                                                    |                                                                                                    |
|                                                                                                    |                                                                                                    |                                                                                                    |                                                                   |                                                                                  |                                                                                                    |                                                                                                    |
|                                                                                                    |                                                                                                    | คลิก                                                                                                    |                                                                   |                                                                                  |                                                                                                    |                                                                                                    |
|                                                                                                    |                                                                                                    |                                                                                                    |                                                                   |                                                                                  |                                                                                                    |                                                                                                    |
| 7 ຄວີດ ເວຍເ                                                                                                    | ସ ବୁ କୁ ସୁ                                                                                                    | 6412009610                                                                                                    | 1012000                                                           |                                                                                  |                                                                                                    |                                                                                                    |
| / พฤก เถฑ                                                                                                    | ทเาแจงหน                                                                                                    |                                                                                                    | IUIXXXX                                                           | ของภาค                                                                           | เรียนที่ 1/25                                                                                                    | 565                                                                                                    |
| 7. មាតវា តេប                                                                                                    | ทเบแจงหน                                                                                                    | 0412007010                                                                                                    | 101xxxx                                                           | ของภาค                                                                           | เรียนที่ 1/25                                                                                                    | 565                                                                                                    |
|                                                                                                    | <b>ภ.th/web/Receipt.htm?mode=ir</b>                                                                                                    | itStudent                                                                                                    | 101xxxx                                                           | ของภาค                                                                           | เรียนที่ 1/25                                                                                                    | 65<br>≋ ☆ ≕                                                                                                    |
| <ul> <li>7. พาธาก ธุธาช</li> <li>- → C          <ul> <li>■ std2018.vec.gr</li> <li>■ std2018.vec.gr</li> <li>■ std2018.vec.gr</li> </ul> </li> </ul>                                                                                                    | ทเบแจงหน<br>p.th/web/Receipt.htm?mode=ir<br>เศึกษา ศร.02 ออนไลน์                                                                                                    | ilStudent                                                                                                    | 101xxxx                                                           | ของภาค<br>อ 🛢                                                                    | เรียนที่ 1/25                                                                                                    | 565<br>๒๙ 🛧 🗐<br>ปกรณ์ เรืองพัฒนฐากุล                                                                                   |
| <ul> <li>7. พิธกา Lord</li> <li>-&gt; C ด std2018.vec.gc</li> <li>= (()) ระบบบริหารสถาน<br/>สำหรับสถานศึกษาอา</li> </ul>                                                                                                    | ทเบแจงหน<br>o.th/web/Receipt.htm?mode=ir<br>สีสึกษา ศร.02 ออนไลน์<br>ชีวสึกษาภาครัฐ                                                                                                    | viStudent                                                                                                    | 101xxxx                                                           | ของภาค<br>ช 🛢                                                                    | เรียนที่ 1/25<br>ฒ 🔺 นายกิดตัว<br>วิทยาลัยเว                                                                                                    | 565<br>ปารณ์ เรื่องพัฒนฐากุล<br>พลนิลสัตทีบ                                                                             |
| <ul> <li>7. พิธาก เธาบ</li> <li>→ C istd2018.vec.gr</li> <li>istd2018.vec.gr</li> <li>istd2018.vec.gr</li> <li< th=""><td>ที่ เปแจงหน<br/>อ.th/web/Receipt.htm?mode=ir<br/>ศึกษา ศร.02 ออนไลน์<br/>ซีวศึกษาภาครัฐ<br/>สี หน้าหลัก / @ ระบบบ</td><td>งitStudent<br/>รัการนักเรียนนักศึกษา / ■ ข้อมูล</td><td><b>101XXXX</b><br/>การเงิน</td><td>ของภาค<br/>อ</td><td>เรียนที่ 1/25<br/>🛍 🌲 นายกิดดั</td><td>565<br/>(มารณ์ เรื่องพัฒนฐาบุล<br/>เคลนิลสัตทีบ</td></li<></ul> | ที่ เปแจงหน<br>อ.th/web/Receipt.htm?mode=ir<br>ศึกษา ศร.02 ออนไลน์<br>ซีวศึกษาภาครัฐ<br>สี หน้าหลัก / @ ระบบบ                                                                                                    | งitStudent<br>รัการนักเรียนนักศึกษา / ■ ข้อมูล                                                                                                    | <b>101XXXX</b><br>การเงิน                                         | ของภาค<br>อ                                                                      | เรียนที่ 1/25<br>🛍 🌲 นายกิดดั                                                                                                    | 565<br>(มารณ์ เรื่องพัฒนฐาบุล<br>เคลนิลสัตทีบ                                                                           |
| <ul> <li>7. ที่สึกกับอาบารีสารสอาบ</li> <li>⇒ C (a) std2018.vec.gc</li> <li>สำหรับสถานศึกษาอา</li> <li>สำหรับสถานศึกษาอา</li> <li>มารักกรนักเรียน Online</li> </ul>                                                                                                    | ท เบเเจงหน<br>o.th/web/Receipt.htm?mode=ir<br>สำคัญษาภาครัฐ<br>₩ หน้าหลัก / ֎ ระบบบ<br>รหัสประจำตัว :                                                                                                    | งห์Student<br>รีการนักเรียนนักศึกษา / ≣ ข้อมูล<br>6231040076                                                                                                    | <b>101XXXX</b>                                                    | ของภาค<br>2 🖻                                                                    | เรียนที่ 1/25<br>นายกิดติง<br>วิทยาลัยง<br>62310405 : มฟ.4/5 (ม.6)                                                                                                    | 565<br>ปารณ์ เรื่องทัฒนฐากุล<br>เคยนิตสัตทีบ 🚱 🕞 ออกจ                                                                   |
| <ul> <li>พิสาก 1 ธิอาบ</li> <li>→ C a std2018.vec.go</li> <li>ธับบบริหารสถาน<br/>สำหรับสถานที่กษาอา</li> <li>หน้าหลัก</li> <li>หน้าหลัก</li> <li>หม้าหลัก</li> <li>หน้าหลัก</li> <li>Your session will expire in 59.47 min</li> </ul>                                                                                                    | ที่ เป็นเจิงหิน<br>o.th/web/Receipt.htm?mode=ir<br>เส็กษา ศร.02 ออนไลน์<br>ซึ่งศึกษาภาครัฐ<br>สิ หน้าหลัก / ๏ ระบบบ<br>รหัสประจำดัว :<br>ชื่อ - สกุล :                                                                                                    | งหรับdent<br>รัการนักเรียนนักศึกษา / 📰 ข้อมูล<br>6231040076<br>นายกิดผิปกรณ์ เรื่องพัฒนฐากุล                                                                                                    | การเงิน                                                           | ของภาค<br>จ 🖻<br>กลุ่มเรียน :<br>ระดับชั้น :                                     | เรียนที่ 1/25                                                                                                    | 565<br>(ปารณ์ เรื่องพัฒนฐากุล<br>เคลนิลสัตทีบ                                                                           |
| <ul> <li>7. ที่สึกกับอาบาร์หารสถาบ</li> <li>⇒ C แรงประหารสถาบ</li> <li>ระบบบริหารสถาบ</li> <li>สำหรับสถาบที่กษาอา</li> <li>หน้าหลัก</li> <li>บริการนักเรียน Online</li> <li>Your session will expire in 59:47 min</li> </ul>                                                                                                    | ที เบเเจิงหน<br>o.th/web/Receipt.htm?mode=ir<br><mark>สรีกลาภาครัฐ</mark><br>☞ หน้าหลัก / ֎ ระบบบ<br>รหัสประจำด้ว :<br>ชื่อ - สฤล :<br>สถานภาพ :                                                                                                    | งารนักเรียนนักศึกษา / ๑๐ ข้อมูล<br>6231040076<br>นายกิดสิปกรณ์ เรื่องพัฒนฐากุล<br>กำลังศึกษา                                                                                                    | การเงิน                                                           | ของภาค<br>๔ 🛢<br>กลุ่มเรียน :<br>ระดับขั้น :                                     | เรียนที่ 1/25<br>(1/25<br>(1/25<br>(1/25<br>(1/25)<br>(1/25)<br>( | 565<br>ปารณ์ เรื่องพัฒนฐากุล<br>เคลนิลสัตหีบ                                                                            |
| <ul> <li>۲. ที่สึกกับอาบาร์หารสถาบ</li> <li>⇒ C และ std2018.vec.gu</li> <li>ธะบบบริหารสถาบ</li> <li>สำหรับสถานศึกษาอา</li> <li>พบ้าหลัก</li> <li>บริการนักเรียน Online</li> <li>Your session will expire in 59.47 min</li> </ul>                                                                                                    | <ul> <li>ที่ เป็นเปิจจ์หีนี่</li> <li>o.th/web/Receipt.htm?mode=ir<br/>ส์สึกษา ศร.02 ออนไลน์<br/>ซึ่งศึกษาภาครัฐ</li> <li>พี หน้าหลัก / @ ระบบบ<br/>รหัสประจำตัว :<br/>ชื่อ - สกุล :<br/>สถานภาพ :</li> </ul>                                                                                              | งitStudent<br>รีการนักเรียนนักศึกษา / 📰 ข้อมูล<br>6231040076<br>นายกิดติปกรณ์ เรื่องหัฒนฐากุล<br>กำลังศึกษา<br>มะจังมน์ กำมนตร่างะ                                                                            | 101XXXX การเงิน                                                   | ของภาค<br>• 🖻<br>กลุ่มเรียน :<br>ระดับขึ้น :<br>ามวนเงินที่สำระ                  | <b>เรียนที่ 1/25</b> <ul> <li>ฒณฑื่ 1/25</li> <li>มาสิน</li> </ul>                                                                                                    | 565<br>ปารณ์ เรื่องทัฒนฐากุล<br>เคมิลสัตพีบ<br>เพล สถานะกระสำระ วัมที่ปาระ                                              |
| <ul> <li>۲. ที่สำกั 1.6.00</li> <li>⇒ C a std2018.vec.gr</li> <li>(1) สำหรับสถานนี้กษาอาง<br/>สำหรับสถานที่กษาอาง</li> <li>พน้าหลัก</li> <li>พน้าหลัก</li> <li>พน้าหลัก</li> <li>พน้าหลัก</li> <li>Your session will expire in 59.47 min</li> </ul>                                                                                                    | <ul> <li>ที่เป็นเจิงหนื่</li> <li>o.th/web/Receipt.htm?mode=ir</li> <li>มศึกษา ศร.02 ออนไลน์</li> <li>ซึ่งศึกษาภาครัฐ</li> <li>พน้าหลัก / இ ระบบบ</li> <li>รหัสประจำดัว :</li> <li>ชื่อ - สฤล :</li> <li>สถานภาพ :</li> <li>อิกระดีกมา นอรสใน</li> <li>1/2562 62120092</li> <li>1/2563 63120092</li> </ul> | งหรียนอ่อกระ<br>รีการนักเรียนนักศึกษา / ≣เ ข้อมูล<br>6231040076<br>นายกิดคิปกรณ์ เรื่องพัฒนฐากุล<br>กำลังทึกษา<br>มหรังหนี้ สำนามสว่างะ<br>101010238 -<br>101010238 -                                         | การเงิน<br>รามานเงินท์สังหน์ ร<br>5,300,00                        | ของภาค<br>จะ<br>กลุ่มเรียน :<br>ระดับชั้น :<br>นานเงินที่ประ<br>0.00<br>0.00     | <ul> <li>เรียนที่ 1/25</li> <li>(1/25)</li> <li>(1/25)</li> <li>(1/2</li></ul>                                                                                                    | 565<br>อาการณ์ เรื่องพัฒนฐากุล<br>คลนิลสัตทีบ<br>เหตุ สถานะการสำระ วันที่สำระ<br>รอชาระเลิน<br>รอชาระเลิน<br>รอชาระเลิน |
| <ul> <li>พระกา เราบ</li> <li> <ul> <li></li></ul></li></ul>                                                                                                    | <ul> <li>ที่ เป็นเปิจจ์หีนี่</li> <li>o.th/web/Receipt.htm?mode=ir<br/>มีสึกษา ศร.02 ออนไลน์<br/>เชิ่วศึกษาภาครัฐ</li> <li>ส หน้าหลัก / ๔ ระบบบ</li> <li>รมัสประจำตัว :<br/>ชื่อ - สกุล :<br/>สถานภาพ :</li> <li>ปิกระสึกษา นะฮมีนี่</li> <li>1/2562 62120096</li> <li>1/2563 63120096</li> </ul>          | งitStudent<br>สึการนักเรียนนักศึกษา / ■ ข้อมูล<br>6231040076<br>มายกิดสิปกรณี เรื่องหัฒนฐากุล<br>กำลังศึกษา<br>101010238 -<br>101010208 -<br>101010000 19/02/63 - 26/02/63                                    | 101XXXX<br>การเงิน<br>รามามเงินท์ส์งหน้ จ<br>5,300.00<br>1,600.00 | ของภาค<br>? 🖻<br>กลุ่มเรียน :<br>ระดับขั้น :<br>1นามเงินที่ม่างะ<br>0.00<br>0.00 | เรียนที่ 1/25<br>ฒ ▲ นายก็คดี<br>52310405 : มษ.4/5 (ม.6)<br>ปาส.1<br>รงเมลือ นอนน<br>5,300.00<br>1,600.00                                                                                                    | 565<br>มารณ์ เรื่องพัฒนฐากุล<br>ผายันสัตหับ<br>เนตุ สถานะการสำหะ วันท์สำหะ<br>รอชากระเงิน<br>รอชากระเงิน                |
| <ul> <li>۲. ที่ไร่กับ 5.8 บั</li> <li> <ul> <li></li></ul></li></ul>                                                                                                    | <ul> <li>ที่ เป็นเปิจจ์หีนี่</li> <li>o.th/web/Receipt.htm?mode=ir</li> <li>มสึกษา ศร.02 ออนไลน์<br/>เชื่อสึกษาภาครัฐ</li> <li>พน้าหลัก / ๔ ระบบบ</li> <li>รนัสประจำตัว :</li> <li>ชื่อ - สกุล :</li> <li>สถานภาพ :</li> <li>ปิกระลักษา และชนั<br/>1/2563 63120096</li> </ul>                              | vitStudent           รัการนักเรียนนักศึกษา / ■ ข้อมูล           6231040076           นายกิดติปกรณี เรื่องพัฒนฐากุล           กำลังศึกษา           ขนรังบนับ           101010238           19/02/63 - 26/02/63 | 101XXXX<br>การเงิน<br>5.300.00<br>1.600.00                        | ของภาค<br>• อุษารัยน :<br>ระดับขึ้น :<br>•                                       | เรียนที่ 1/25                                                                                                    | 565<br>มารณ์ เรื่องทัลเมฐากุล<br>เหตุ สอานะการสำระ<br>รอชาระเงิน<br>รอชาระเงิน                                          |

- พิมพใบแจ้งชำระค่าธรรมเนียม เพื่อไปชำระเงินที่ธนาคารออมสินทุกสาขาทั่วประเทศระหว่าง
   วันที่ 28 เมษายน 8 พฤษภาคม 2565
- นำใบเสร็จที่ได้รับจาก ธนาคารออมสิน มาดำเนินการลงทะเบียนตามวัน เวลา ที่กำหนดในประกาศ กำหนดการลงทะเบียน
- นักเรียน นักศึกษาสามารถชำระค่าธรรมเนียมผ่านแอพพลิเคชั่นได้โดยศึกษาได้จาก คู่มีอวิธีการชำระเงิน ค่าลงทะเบียนผ่านแอพลิเคชั่น แล้วพิมพ์หลักฐานการชำระเงินลงในกระดาษ A4